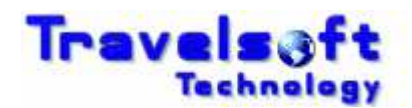

## **Re-Generate Approval Notifications / Change Approver Guide**

1. On the home page once logged in, click on the Travel Request Number to display the Travel Request:

| flights | cars                | hotels client fi | les quick-quote res | ervation request | visas home | logout           |  |  |  |  |  |  |
|---------|---------------------|------------------|---------------------|------------------|------------|------------------|--|--|--|--|--|--|
|         | WELCOME             |                  |                     |                  |            |                  |  |  |  |  |  |  |
|         | MISS. TRAVEL BOOKER |                  |                     |                  |            |                  |  |  |  |  |  |  |
|         |                     |                  |                     |                  |            |                  |  |  |  |  |  |  |
|         | BOOKINGS ON FILE    |                  |                     |                  |            |                  |  |  |  |  |  |  |
|         | Record Locator      | Request Number   | Depart Date         | Create Date      | Company    | Traveller        |  |  |  |  |  |  |
|         | <u>R72R3W</u>       | 543 Approved     | 20/8/2012 6:00AM    | 2/4/2012 3:10PM  | ANDERSON   | MR.DAVID WHISTON |  |  |  |  |  |  |
|         | <u>VLFDKM</u>       | 548 Pending      | 23/7/2012 9:00AM    | 2/4/2012 11:55PM | ANDERSON   | MRS.ANN LODGE    |  |  |  |  |  |  |
|         | <u>VLGJV6</u>       | 549 Pending      | 17/7/2012 10:00AM   | 2/4/2012 11:58PM | ANDERSON   | MRS.ANN LODGE    |  |  |  |  |  |  |
|         | VLCWKM              | 550 Pending      | 16/7/2012 12:00PM   | 3/4/2012 12:02AM | ANDERSON   | MRS.ANN LODGE    |  |  |  |  |  |  |
|         | <u>VH8CLC</u>       | 544 Pending      | 16/7/2012 12:00PM   | 2/4/2012 11:35PM | ANDERSON   | MR.LOCAL JONES   |  |  |  |  |  |  |

## 2. To Re-Generate the Approval Notifications:

Click <u>Re-Generate Approval</u> to resend the approval emails to the existing Approver/s.

| flights ca               | ars hotels client          | files qui  | ck quote      | reservation | reque:    | st visas     | home          | logout                  |            |  |
|--------------------------|----------------------------|------------|---------------|-------------|-----------|--------------|---------------|-------------------------|------------|--|
| GENERATED REQUEST        |                            |            |               |             |           |              |               |                         |            |  |
|                          |                            |            |               |             |           |              |               |                         |            |  |
|                          |                            |            |               |             |           |              |               |                         |            |  |
|                          |                            |            |               |             |           |              |               |                         |            |  |
|                          | Creation Date:             |            |               |             |           |              |               | 4/2/2012 1              | 1:58:25 PM |  |
|                          | Agency Reference Number    | :          |               |             |           |              |               |                         | VLGJV6     |  |
|                          | Agency Contact Number:     |            |               |             |           |              |               | 27.1                    | 1 807 6931 |  |
|                          | Authority For Business Tra | vel:       |               |             |           |              |               | (ANDE                   | RSON) 549  |  |
|                          | Authorisation Status:      |            |               |             |           |              |               |                         | Pending    |  |
|                          | Awaiting Approval:         |            |               |             |           | Re-Genera    | ate Approval  | Travel Administra       | tor 💌      |  |
| CENEDATED TRAVEL DEGUEST |                            |            |               |             |           |              |               |                         |            |  |
|                          |                            |            |               |             |           |              |               |                         |            |  |
|                          | Travellers                 |            |               |             |           |              |               |                         |            |  |
|                          | Travellers                 | Frequent F | Flyer         | Cost Centre |           | Order Number | Seat          | Meal                    | Meal       |  |
|                          | MRS ANN LODGE(Adult)       | NONE       |               | CC101       |           | 123          |               |                         |            |  |
|                          |                            |            |               |             |           |              |               |                         |            |  |
|                          | Initiator                  |            |               |             |           |              |               |                         |            |  |
|                          | Initiator                  | Divi       | Division/Firm |             | Telephone |              | Email Address |                         |            |  |
|                          | MISS TRAVEL BOOKER         | AND        | ANDERSON      |             |           | 307 6931     | BOOKER@       | 300KER@TRAVELSOFT.CO.ZA |            |  |

The following message will be displayed, Click OK to complete the process:

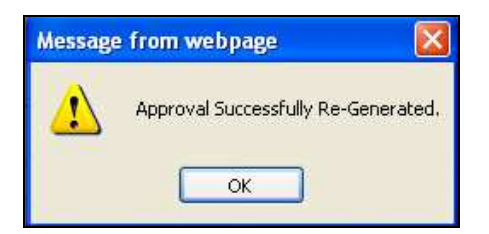

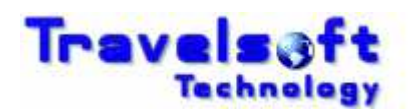

## 3. **To Change the Approver/s:**

To change the Approver just select the new approver from the Approvers list.

| flights    | cars hotels clie         | ent files qu                      | ick quote | reservation | request | visas       | home                                                           | logout                         |   |
|------------|--------------------------|-----------------------------------|-----------|-------------|---------|-------------|----------------------------------------------------------------|--------------------------------|---|
|            |                          |                                   | GE        | NERATE      | D REQUE | ST          |                                                                |                                |   |
|            |                          |                                   |           |             | -       |             |                                                                |                                |   |
|            |                          |                                   |           |             |         |             |                                                                |                                |   |
|            |                          |                                   |           |             |         |             |                                                                |                                |   |
|            | Creation Date:           |                                   |           |             |         |             |                                                                | 4/11/2012 10:31:52 AM          |   |
|            | Agency Reference Num     | ber:                              |           |             |         |             |                                                                | J7BQTH                         |   |
|            | Agency Contact Number: 2 |                                   |           |             |         |             |                                                                | 27 11 807 6931                 |   |
|            | Authority For Business   | Authority For Business Travel: (A |           |             |         |             |                                                                |                                |   |
|            | Authorisation Status:    |                                   |           |             |         |             |                                                                | Pending                        |   |
|            | Awaiting Approval:       |                                   |           |             |         | Re-Generate | Approval                                                       | Travel Administrator 🛛 💌       |   |
|            |                          |                                   |           |             |         |             |                                                                | Angela lacovazzo<br>Beryl Kolb | Ĺ |
|            |                          | GENERATED TRAVEL REQUEST          |           |             |         |             |                                                                |                                |   |
| Travellers |                          |                                   |           |             |         |             | Chantell van den Heever<br>Christo Liebenberg<br>David Whiston |                                |   |

The following message will be displayed, Click OK to Change the Approver:

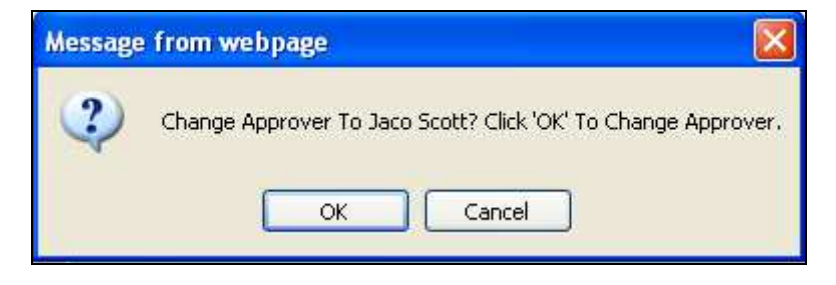

The following message will be displayed, Click OK to complete the process:

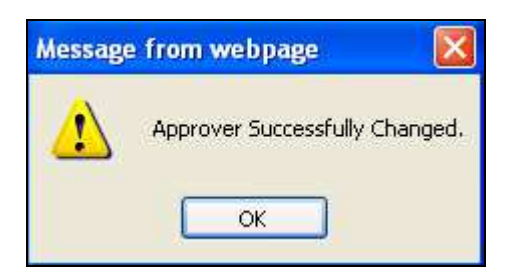